ML-CABINET SINGLE THROUGH QUAD PRO ENGINEERING

(For use with Johnson System 450<sup>™</sup> controlled units)

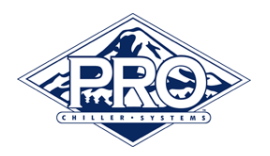

## INITIAL PROGRAMMING/FACTORY SETUP

(For use with Johnson System 450<sup>™</sup> controlled units)

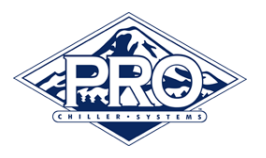

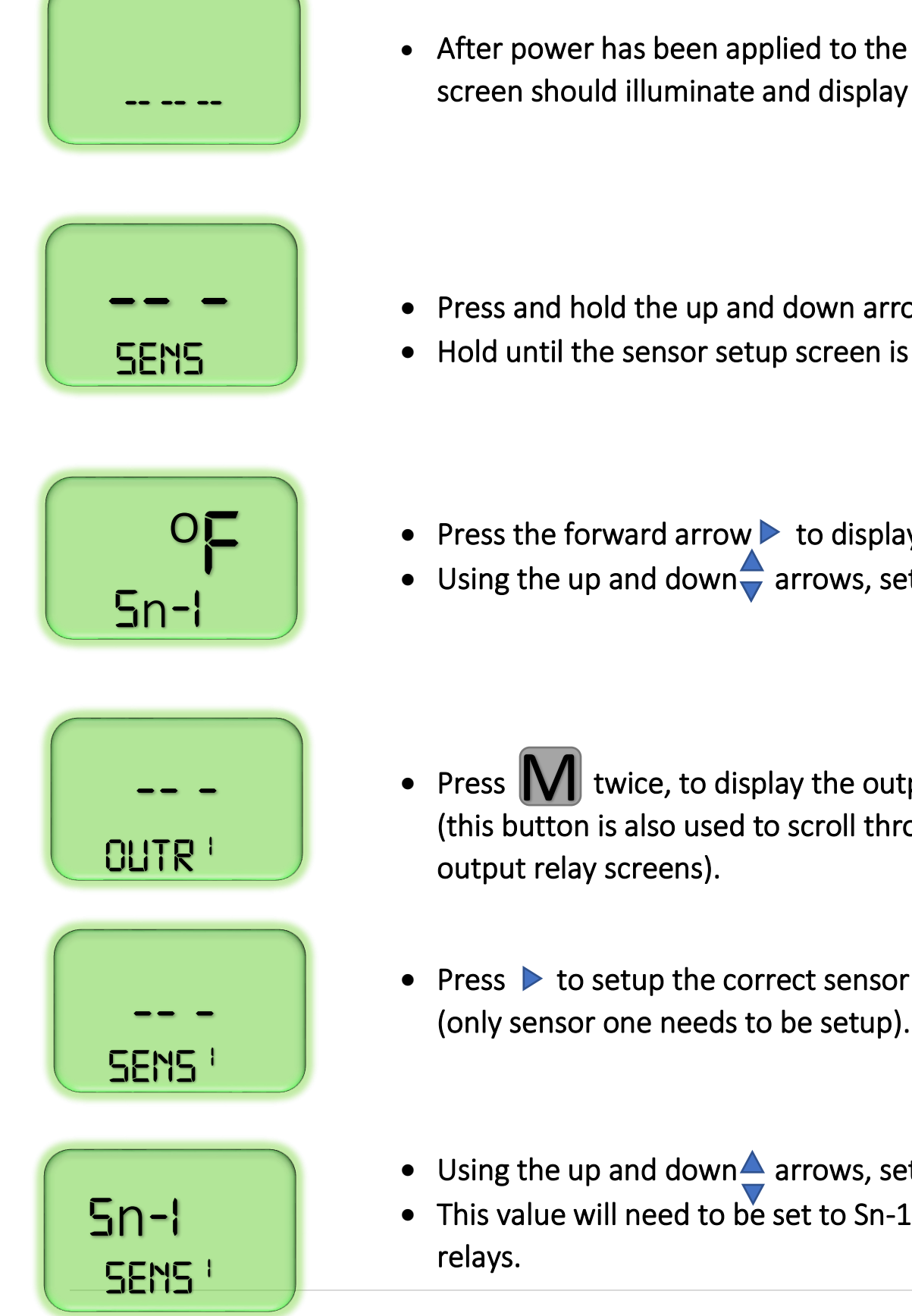

• After power has been applied to the unit, the display screen should illuminate and display dashed lines.

- Press and hold the up and down arrows on key pad.
- Hold until the sensor setup screen is displayed.
- Press the forward arrow ► to display sensor 1 options.
- Using the up and down = arrows, set this value to °F.
- Press M twice, to display the output relay screen (this button is also used to scroll through the other
- Press > to setup the correct sensor for this output.
- Using the up and down <u>A</u> arrows, set this value to Sn-1.
- This value will need to be set to Sn-1 for all output

(For use with Johnson System 450<sup>™</sup> controlled units)

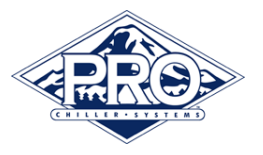

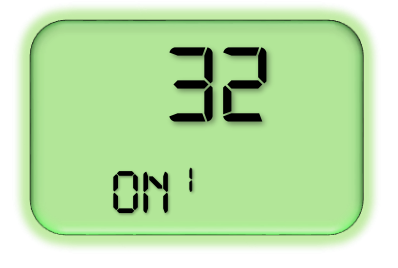

- Press > to create the set point for circuit 1.
- Using the up and down arrows, set this value to 32° for circuit 1.
- Other circuits will need to be set at the following: 33° for circuit 2 (OUTR<sup>2</sup> settings) 34° for circuit 3 (OUTR<sup>3</sup> settings) 35° for circuit 4 (OUTR<sup>4</sup> settings)

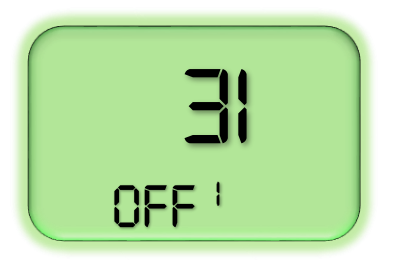

- Press > to set the differential for circuit 1.
- Using the up and down arrows, set this value to 31° for circuit 1.
- Other circuits will need to be set at the following: 32° for circuit 2 (OUTR<sup>2</sup> settings) 33° for circuit 3 (OUTR<sup>3</sup> settings) 34° for circuit 4 (OUTR<sup>4</sup> settings)

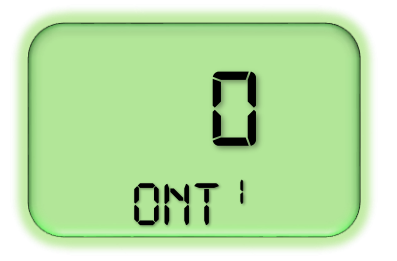

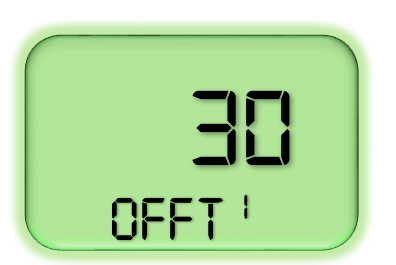

- Press > to set the minimum on-time for circuit 1.
- Set this to 0.
- All circuits will use the 0 setting.
- Press > to set the minimum off-time for circuit 1.
- Set this to 30.
- All circuits will use the 30 setting.

(For use with Johnson System 450<sup>™</sup> controlled units)

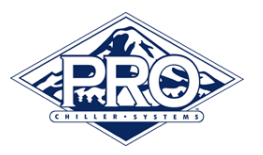

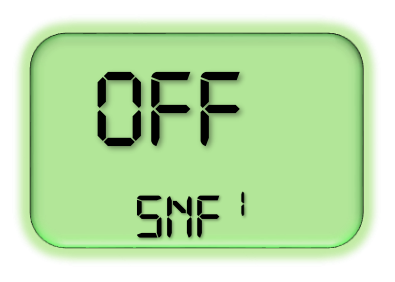

- Press > to set the sensor failure mode selection for circuit 1.
- Set to OFF.
- All circuits will use the OFF setting.

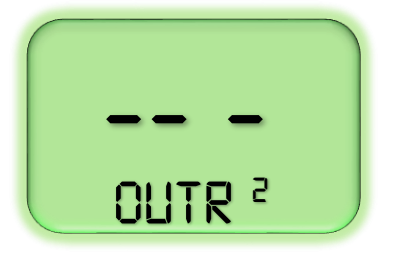

- Press twice, to scroll to the next output relay setting screen.
- Use the settings outlined above for the next three output relay settings.

Once all relays have been setup, return to the main display by pressing the up and down arrows  $\triangleq$  simultaneously.